## **GUÍA PARA SUBIR UN MANUSCRITO**

| REVIST<br>De e<br><b>y so</b> | Español (Españo) -<br>TA   IBERO<br>CONOM<br>IIdaria | AMERICA<br>NÍ <b>C SOCI</b> | NA<br><b>di</b><br>SS |                 |                         | Registrate Enter | VERSIDAD<br>MERICANA<br>ND DE MÉXICO ® |
|-------------------------------|------------------------------------------------------|-----------------------------|-----------------------|-----------------|-------------------------|------------------|----------------------------------------|
| INICIO                        | NÚMEROS -                                            | ACERCA DE 👻                 |                       | CÓMO PUBLICAR 👻 | POLÍTICAS EDITORIALES - | INDEXACIÓN       | ESTADÍSTICAS                           |
|                               |                                                      | Entrar                      |                       |                 |                         |                  |                                        |
|                               |                                                      | Nombre us                   | uario *               |                 |                         |                  |                                        |
|                               |                                                      | Contraseña                  | a *                   |                 |                         |                  |                                        |

Entra a nuestra página e ingresa con tu usuario, si no tienes un usuario deberás registrarte.

### PARA REGISTRARTE

| INICIO | NÚMEROS - | ACERCA DE 🝷  |                   | CÓMO PUBLICAR 👻              | POLÍTICAS EDITORIALES + | INDEXACIÓN | ESTADÍSTICAS |
|--------|-----------|--------------|-------------------|------------------------------|-------------------------|------------|--------------|
|        |           |              |                   |                              |                         |            |              |
|        |           |              |                   |                              |                         |            |              |
|        |           | Entrar       |                   |                              |                         |            |              |
|        |           |              |                   |                              |                         |            |              |
|        |           | Nombre u     | suario *          |                              |                         |            |              |
|        |           |              |                   |                              |                         | -          |              |
|        |           | Contraseñ    | a *               |                              |                         |            |              |
|        |           |              |                   |                              |                         | _          |              |
|        |           | ¿Has olvidad | lo tu contraseña? | Mantener                     | me conectado            |            |              |
|        |           |              |                   | Entrar                       |                         |            |              |
|        |           |              |                   | ¿Sin cuenta? Registrarse aqu | i                       |            |              |
|        |           |              |                   |                              |                         |            |              |

Ingresa tus datos, deberás llenar todos los datos que tienen asterisco.

| Nombre *     | Correo electrónico *   |
|--------------|------------------------|
|              | s                      |
| Apellidos    | Nombre usuario *       |
|              |                        |
| Afiliación * | Contraseña *           |
|              |                        |
| País *       | Repita la contraseña * |

Si estás interesadx en que se te considere para hacer revisiones de texto marca la casilla correspondiente y escribe en qué temas consideras que tienes experiencia para revisar un texto. Te dejamos algunos ejemplos.

| Sí, consiento que mis datos se recopilen y se almacenen de acuerdo con la declaración de políticas. |
|----------------------------------------------------------------------------------------------------|
| Sí, deseo que me notifiquen acerca de nuevas publicaciones y avisos.                                |
| Sí, me gustaría que me contactaran para revisar artículos de esta revista.                          |
| Intereses de revisión                                                                               |
| economía social y solidaria× indígenas× procesos educativos× desarrollo comunitario×                |
| justicia× social× formación× comunicación×                                                          |
|                                                                                                    |
| Registrarse                                                                                         |

¿Ya posee una cuenta? Ingresar aquí

#### PARA SUBIR TU TEXTO

Una vez que hayas ingresado te aparecerá una la siguiente página, deberás dar click en **Nuevo Envío** 

| ista ( | 1 Archivos                                                                               |   |        | Ө Ау                                 |
|--------|------------------------------------------------------------------------------------------|---|--------|--------------------------------------|
| Mis    | envíos asignados                                                                         | Q | Buscar | <b>T</b> Filtros Nuevo env           |
| 15     | <b>Asignación de revisión</b><br>La economía social y solidaria será feminista o no será |   |        | <ul> <li>Revisión enviada</li> </ul> |

Llena todos los datos solicitados y pon guardar y continuar

| 1. Inicio | 2. Cargar el envío         | 3. Introducir los metadatos              | 4. Confirmación               | 5. Siguientes pasos                                     |
|-----------|----------------------------|------------------------------------------|-------------------------------|---------------------------------------------------------|
| Idioma    | del envío                  |                                          |                               |                                                         |
| Españo    | ol (España)                |                                          | \$                            |                                                         |
| Se acept  | an envíos en varios idiom  | as. Elija el idioma principal del envío  |                               |                                                         |
| desde el  | menú desplegable de arri   | iba. *                                   |                               |                                                         |
|           |                            |                                          |                               |                                                         |
| Política  | a de sección               |                                          |                               |                                                         |
| Política  | de sección por defecto     |                                          |                               |                                                         |
| Poquis    | itas da anvía              |                                          |                               |                                                         |
| Antes de  | e continuar debe leer y c  | onfirmar que ha completado los rec       | quisitos siguientes.          |                                                         |
| 🗹 El en   | vío no ha sido publicado   | previamente ni se ha sometido a c        | onsideración por ning         | una otra revista (o se ha proporcionado una             |
| explicac  | ón al respecto en los Co   | mentarios al editor/a).                  |                               |                                                         |
| 🗹 El are  | chivo de envío está en fo  | ormato OpenOffice, Microsoft Word,       | RTF o WordPerfect.            |                                                         |
| 🗹 Siem    | pre que sea posible, se p  | proporcionan direcciones URL para        | las referencias.              |                                                         |
| 🔽 El tex  | to tiene interlineado se   | ncillo; 12 puntos de tamaño de fuer      | nte; se utiliza cursiva e     | n lugar de subrayado (excepto en las direcciones        |
| URL); y t | odas las ilustraciones, fi | guras y tablas se encuentran coloca      | idas en los lugares del       | texto apropiados, en vez de al final.                   |
| 🔽 El tex  | to se adhiere a los requ   | isitos estilísticos y bibliográficos res | umidos en las <u>Directri</u> | i <u>ces del autor/a</u> , que aparecen en Acerca de la |
| revista.  |                            |                                          |                               |                                                         |
|           |                            |                                          |                               |                                                         |

|                              | B I                                       | Ū                                | P                   | ŝ      | $\diamond$        | 8               | ±                                     |                                  |                   |     |                 |         |
|------------------------------|-------------------------------------------|----------------------------------|---------------------|--------|-------------------|-----------------|---------------------------------------|----------------------------------|-------------------|-----|-----------------|---------|
| Mand                         | o mi mar                                  | nuscrit                          | o con               | no pa  | rte de            | la cor          | atoria número 3 c                     | de la Revista ECO                | SS                |     |                 |         |
|                              |                                           |                                  |                     |        |                   |                 |                                       |                                  |                   |     |                 |         |
|                              |                                           |                                  |                     |        |                   |                 |                                       |                                  |                   |     |                 |         |
|                              |                                           |                                  |                     |        |                   |                 |                                       |                                  |                   |     |                 |         |
|                              |                                           |                                  |                     |        |                   |                 |                                       |                                  |                   |     |                 |         |
|                              |                                           |                                  |                     |        |                   |                 |                                       |                                  |                   |     |                 |         |
| ersona                       | de con                                    | tacto                            | *                   |        |                   |                 |                                       |                                  |                   |     |                 |         |
| ersona<br>Sí, des            | <b>de con</b> teo que se                  | t <b>acto</b><br>e pong          | *<br>an er          | n cont | acto c            | onmig           | specto a este env                     | ńo.                              |                   |     |                 |         |
| ersona<br>Sí, des<br>Sí, con | <b>de con</b> teo que se<br>siento qu     | <b>tacto</b><br>e pong<br>ie mis | *<br>an er<br>datos | i cont | acto c            | onmiq<br>n y se | specto a este env<br>acenen de acuero | río.<br>do con la <u>declara</u> | ción de políticas |     |                 |         |
| ersona<br>Sí, des<br>Sí, con | <b>de con</b> t<br>eo que se<br>siento qu | tacto<br>e pong<br>le mis        | *<br>an er<br>datos | i cont | acto c<br>ecopile | onmig<br>n y se | specto a este env<br>acenen de acuero | vío.<br>do con la <u>declara</u> | ción de políticas | Gua | rdar v continua | dancela |

Ahora deberás subir el documento con tu manuscrito dándo click en **añadir archivo**, recuerda seguir las políticas de entrega.

\* Campo obligatorio

| Enviar un | artículo                  |                                     |                          |                                      |              |
|-----------|---------------------------|-------------------------------------|--------------------------|--------------------------------------|--------------|
| 1. Inicio | 2. Cargar el envío        | 3. Introducir los metadatos         | 4. Confirmación          | 5. Siguientes pasos                  |              |
| Arch      | i <b>vos</b><br>Cargue to | odos los archivos que el equipo edi | torial necesitará para ( | Añ<br>evaluar su envío Subir fichero | adir archivo |
|           |                           |                                     |                          | Guardar y continua                   | r Cancelar   |

Indica que tipo de documento es

| Editar | Línea | del | tiempo | Yomol | Atel.docx |
|--------|-------|-----|--------|-------|-----------|
|        |       |     |        |       |           |

| _ | Oué tipo de archivo es?                            |
|---|----------------------------------------------------|
|   |                                                    |
|   | Elija la opción que mejor describa a este archivo. |
|   |                                                    |
|   | <ul> <li>Texto del artículo</li> </ul>             |
|   |                                                    |
|   | O Instrumento de investigación                     |
|   | Materiales de investigación                        |
|   |                                                    |
|   | <ul> <li>Resultados de la investigación</li> </ul> |
|   | O Transviralance                                   |
|   |                                                    |
|   | O Análisis de datos                                |
|   |                                                    |
|   | <ul> <li>Conjunto de datos</li> </ul>              |
|   | O Textos fuente                                    |
|   |                                                    |
|   | O tro                                              |

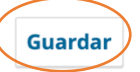

×

Una vez hecho, da click en Guardar y continuar

| Enviar un | artículo                               |                             |                 |                                                      |
|-----------|----------------------------------------|-----------------------------|-----------------|------------------------------------------------------|
| 1. Inicio | 2. Cargar el envío                     | 3. Introducir los metadatos | 4. Confirmación | 5. Siguientes pasos                                  |
| Arch      | <b>ivos</b><br>nea del tiempo Yomol At | fel.docx                    |                 | Añadir archivo<br>Texto del artículo Editar Eliminar |
|           |                                        |                             |                 | Guardar y continuar Cancelar                         |

Te pedirá que llenes los datos acerca de tu publicación. La opción de llenar los datos en inglés es opcional, sin embargo te recomendamos hacerlo.

Si tu texto está en otro idioma en lugar de ponerlo en inglés escribe ahí la traducción del idioma que utilices.

| Profilo                                |                           |                   |              | Títula           | *      |                          |             |             |     |      |                            |                            |                                       |
|----------------------------------------|---------------------------|-------------------|--------------|------------------|--------|--------------------------|-------------|-------------|-----|------|----------------------------|----------------------------|---------------------------------------|
| Prenjo                                 |                           |                   | 0            | τίτυι            |        | 0                        |             |             |     |      |                            |                            |                                       |
| Fiemnlos:                              | un/una                    | el/la             | •            | mol              |        | 0                        |             |             |     |      |                            |                            |                                       |
| cjernpros.                             | uni unu,                  | ciria             |              |                  |        |                          |             |             |     |      |                            |                            |                                       |
| Subtítul                               | o                         |                   |              |                  |        |                          |             |             |     |      |                            |                            |                                       |
| SUBTÍTUI                               | LO EJEM                   | IPLO              |              |                  |        |                          |             |             |     |      |                            |                            | (                                     |
|                                        | -                         |                   |              |                  |        |                          |             |             |     |      |                            |                            |                                       |
| Resume                                 | n *                       |                   |              |                  |        |                          |             |             |     |      |                            |                            |                                       |
|                                        | B                         | τU                | := 3         | = × <sup>2</sup> | ×      | \$2 0                    | <b>К</b> .Я | A +         |     |      |                            |                            | (                                     |
| ~ ~                                    | , D                       | 1 2               | • <b>—</b> • | = ^              | ~2 0   | OK V                     | КЛ          |             |     |      |                            |                            |                                       |
| ESTE                                   | E ES UN                   | EJEMPLO           | DE LLE       | NADO             |        |                          |             |             |     |      |                            |                            |                                       |
| EST                                    | e es un                   | EJEMPLO           | ) DE LLE     | NADO             |        |                          |             |             |     |      |                            | Añadir cola                | borador                               |
| ESTE<br>Autoría y                      | e es un<br><b>y colal</b> | EJEMPLO<br>borado | ) DE LLE     | NADO             | Correo | electrónico              | )           |             | Rol |      | Contacto<br>principal      | Añadir cola<br>En l<br>nav | <b>borador</b><br>stas de<br>egación  |
| ESTE<br>Autoría y<br>Jombre<br>MARIA I | y colal                   | oorado            | res/as       | UA               | Correo | electrónico<br>ar.tejeda | zarazu      | a@gmail.com | Rol | pr/a | Contacto<br>principal<br>C | Añadir cola<br>En l<br>nav | <b>borador</b><br>istas de<br>egación |

Si tu texto está escrito en co-autoría, puedes añadir otro colaborador dando click en Añadir colaborador y llenar los datos de la otra persona.

#### Añadir colaborador/a

# Nombre Image: Nombre \* Apellidos

¿Cómo prefiere que se le dirijan? Aquí puede añadir encabezamientos, segundos nombres y sufijos si así lo desea.

| Nombra pública pr                | referido                            |         |
|----------------------------------|-------------------------------------|---------|
| iombre publico pr                | ejenuo                              |         |
| Contacto                         |                                     |         |
|                                  |                                     |         |
| Correo electrónico               | *                                   |         |
| País                             |                                     |         |
| ais                              |                                     |         |
|                                  | \$                                  |         |
| País *                           | \$                                  |         |
| País *                           | \$                                  |         |
| País *                           | \$                                  |         |
| País *<br>Detalles del us        | ¢<br>uario/a                        |         |
| País *<br>Detalles del us        | ¢<br>uario/a                        |         |
| País *<br>Detalles del us        | tidentificador ORCID                |         |
| País *<br>Detalles del us        | ♥<br>uario/a<br>Identificador ORCID |         |
| País *<br>Detalles del us<br>URL | ↓<br>uario/a<br>Identificador ORCID | <u></u> |
| País *<br>Detalles del us<br>URL | tario/a<br>Identificador ORCID      | Q       |

Contacto principal para la correspondencia editorial.

✓ ¿Incluir a este colaborador en las listas?

\* Campo obligatorio

Guardar Cancelar

Finalmente da click en finalizar envío

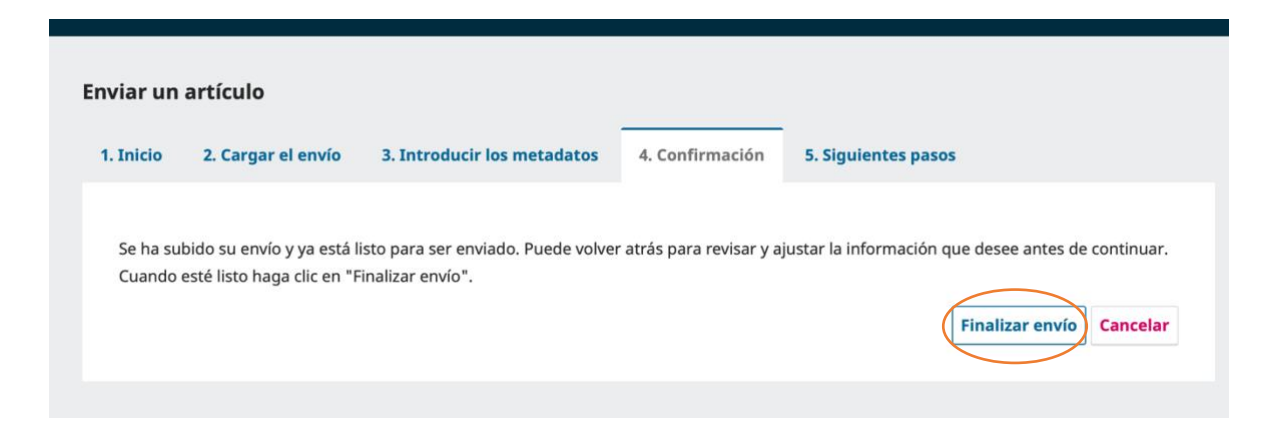

En ese momento tu envío estará cargado y podrás ir consultando los avances y cada etapa ingresando a tu usuario y dándo click en **ver.** 

| sta 2 Archivos                                                                       |                 |                 | O Ayud         |
|--------------------------------------------------------------------------------------|-----------------|-----------------|----------------|
| Mis envíos asignados                                                                 | <b>Q</b> Buscar | ▼ Filtros       | Nuevo envío    |
| 15 Asignación de revisión<br>La economía social y solidaria será feminista o no será | -               | 🗸 Revisi        | ón enviada Ver |
| 23                                                                                   |                 | Q 1 O Incomplet | to Ver v       |